## SW Upgrade Instructions For LEX L11 Verizon Devices

## SW upgrade procedure when initial device setup

SETUP WIZARD"

|                                                                                                    | ⊿ 🕯                                              | 2                                                                                                    |                                                                                                    | ♥⊿ 🗎                                                                                                  | ♥⊿ 🗎                                                                                                    |
|----------------------------------------------------------------------------------------------------|--------------------------------------------------|----------------------------------------------------------------------------------------------------|----------------------------------------------------------------------------------------------------|----------------------------------------------------------------------------------------------------|----------------------------------------------------------------------------------------------------|
|                                                                                                    | Welcome<br>ENGLISH (UNITED STATES) •<br>LET'S GO | Uelcome to your LEX L11n  Copy your data From an iPhone® or Android device, or the cloud  Set up as new Get a fresh start | Connect to Wi-Fi   To continue setup, connect to a network   Roland   Roland_5   DIRECT-C2-HP OfficeJet Pro 8720   See all Wi-Fi networks   See all Wi-Fi networks   Connect to Wi-Fi later | Checking for updates This may take a minute or two                                                    | <section-header><section-header><section-header><section-header><section-header><section-header><section-header><section-header></section-header></section-header></section-header></section-header></section-header></section-header></section-header></section-header> |
| EXIT TO GOOGLE SETUP WIZARD                                                                            | Emergency Vision Settings                        | Δ                                                                                                    | $\triangleleft$                                                                                                    | 4                                                                                                    | $\triangleleft$                                                                                                    |
| <b>Power on device</b><br>Insert Verizon SIM Card<br>and power on the device.<br>Press "Exit to GOOGLE | <b>Welcome</b><br>Standard welcome screen        |                                                                                                    | <b>Wi-Fi</b><br>Select the WiFi network.<br>After selecting the<br>network, additional<br>"connecting" or "checking                                                                         | <b>Checking for updates</b><br>LEX11 is connecting to<br>OTA Server to check if<br>there is SW Update | <b>Update Phone</b><br>New SW Update has been<br>detected. Press Next to<br>receive the new SW. After<br>the receiving a new SW, the                                                                                                    |

network" screens may be

shown.

device will restart.

## SW upgrade procedure after initial device setup

- 1. Power on Phone
- 2. Insert Verizon SIM
- 3. Connect to WiFi network
- 4. Once device connects to WiFi, the device should receive the indication that a new SW version is available
- 5. Accept Download / Install
- 6. After device reboots; verify the new SW version
  - SW version should be R01.00.40 (in Settings/About Phone/ see bottom Build Number)

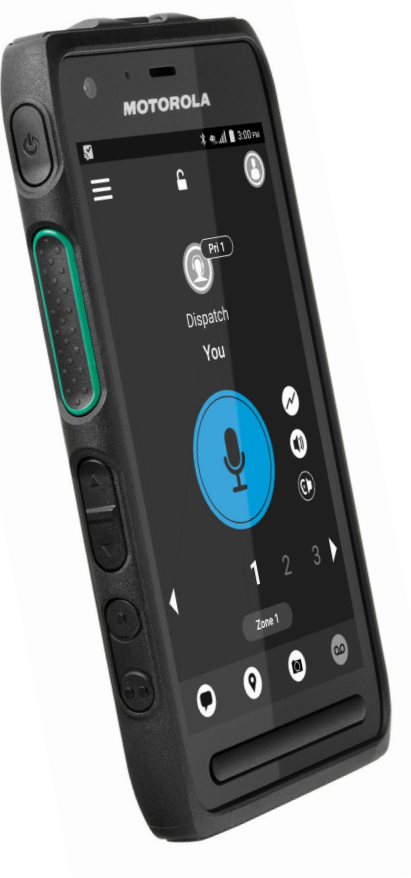